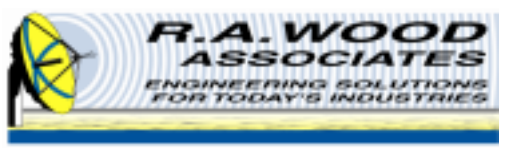

### This presentation provides a brief overview (excerpts) of an automated test system developed by R. A. Wood Associates

Topics

- Test System Block Diagram
- Main Test Panel
- Calibration Panel
  - View Plots of Current Cal Data Panel
- Configuration Panels
  - Various tests and parameters panels, test limits

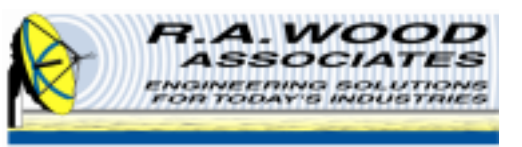

#### LDMOS RF Power Amp Test System

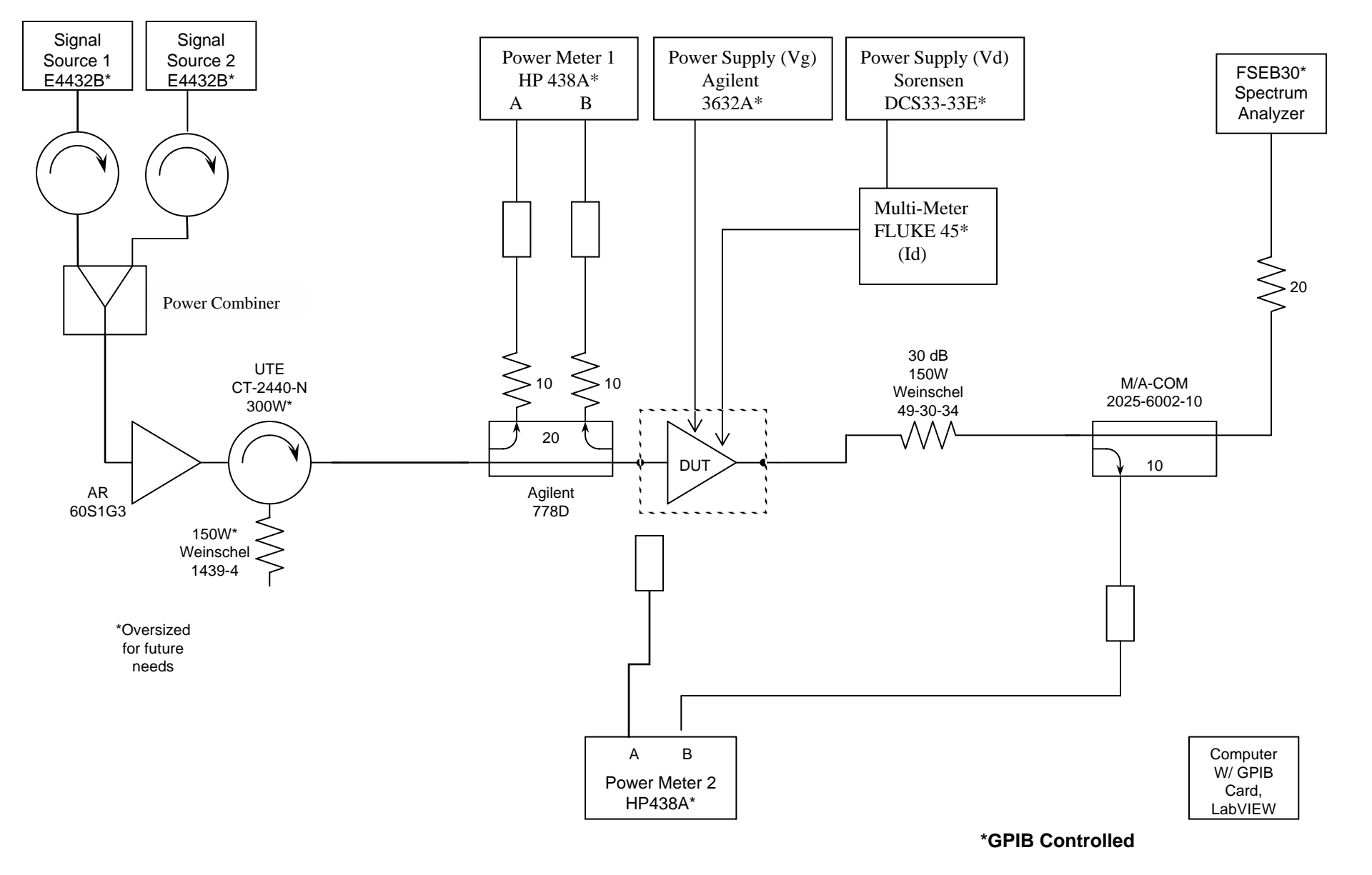

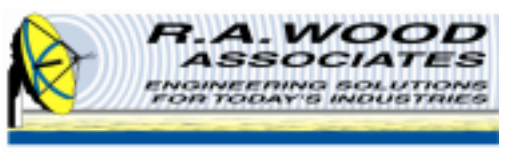

#### LDMOS Power Amplifier Test Setup (during software development)

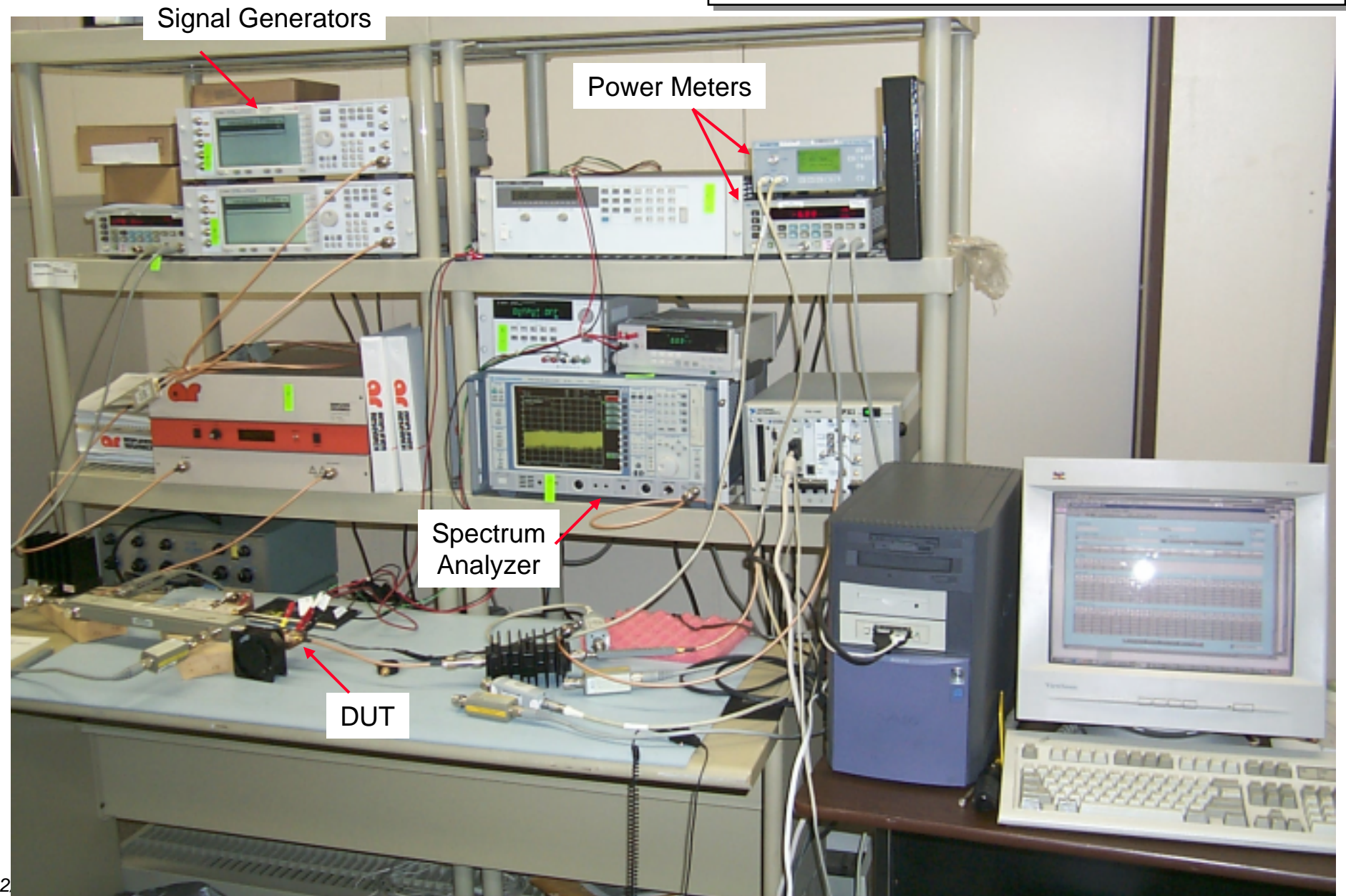

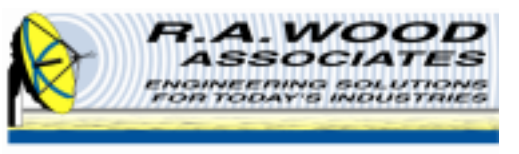

### 2 Types of Main Test Panel Interfaces, selectable from a pull-down menu

- "View Full Test Data" Interface
  - Shows full-page test results for each part tested
  - Used primarily for Engineering tests
  - No Pass/Fail determination
  - Can also be used to view previous device measurements (administrator level)
- "View Summary Results" Interface
  - Shows a line by line summary of each measurement in a text window
  - Pass/Fail determination is made for each test
  - Used primarily for Production tests
  - Shows history of each part in a Lot test (scrolling text window)
  - Yields and failure bins are also shown as the Lot test progresses

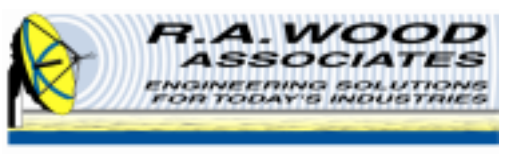

# **Administrator and Operator Levels**

# • The program has two levels of operation: "Administrator" and "Operator"

### Operator Level:

- Primarily for running tests, for production personnel or technicians
- Does not provide capability to set up test conditions
- Calibration allowed

#### Administrator Level:

- Can be used for running tests or setting up test parameters and conditions
- Configuration Panels allowed
- Calibration allowed
- Utilities Panel allowed
- Capability to view previous part data allowed

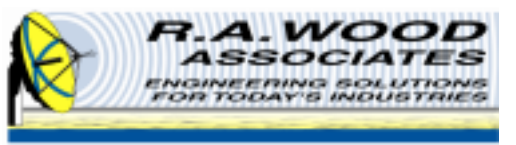

# Main Test Panel >> View Full Test Data Display (Administrator Level, before test start)

| <u>-</u> un <u>o</u> pe | rate <u>T</u> o | ools <u>W</u> i | indow <u>F</u> | <u>H</u> elp |               |            |            |                |        |            |          |          |         |                |                |                |                |        |                 |  |
|-------------------------|-----------------|-----------------|----------------|--------------|---------------|------------|------------|----------------|--------|------------|----------|----------|---------|----------------|----------------|----------------|----------------|--------|-----------------|--|
| Serial Nu               | umber           | _               |                |              |               |            |            | <u>،</u>       | Vaitin | q          |          |          |         |                |                |                |                | Test 1 | Time(sec)<br>50 |  |
| Data Fol                | der Loca        | ition           |                |              |               |            |            |                | S      | elect Pa   | ırt      |          |         |                |                | _              |                | Uni    | ts Tested       |  |
| ₿J:\Up                  | load\Age        | ere∖Phas        | e 3VAge        | re Data I    | Files         |            |            |                |        | 30/        | V2aa_1_  | 12-10-0  | 1_4_081 | PM.mpd         | $\nabla$       | VIEW           | PART           |        |                 |  |
| User Da                 | ta<br>er Name   |                 | Date           | •            | 1             | Time       | -          | Part           | #      | <b>I</b> 9 | erial tt |          | Lot     |                | Гр             | ata Filo       | _              | Config | File            |  |
|                         | ciritanic       |                 | 2/00           |              |               | TIME       |            | T GR           |        |            |          |          | 200     | •              |                |                |                | coning |                 |  |
| DC Test:                | S               |                 |                |              |               |            | Comme      | ents           |        |            |          |          |         |                |                |                |                |        |                 |  |
| Vdd                     | ldq<br>(Anna)   | Vgg             | Rong           | Ronh         | Gmq           | Gmh        |            |                |        |            |          |          |         |                |                |                |                |        |                 |  |
| [VOI(S)                 | (Amps)          | (VOICS)         | (V/A)          | (V7A)        | (A7V)         | (A7V)      |            |                |        |            |          |          |         |                |                |                |                |        |                 |  |
| Linear Te               | ests            |                 |                |              |               |            |            |                |        |            |          |          |         |                |                |                |                |        |                 |  |
| Freq                    | Pin             | PoutLo          | Rloss          | Gain         | Idd           | Eff        | Pae        | -2ACP          | -1ACP  | -ACP       | +ACP     | +1ACP    | +2ACP   | IMD7L          | IMD5L          | IMD3L          | IMD3H          | IMD5H  | IMD7H           |  |
| (Mhz)                   | (dBm)           | (dBm)           | (dB)           | (dB)         | (Amps)        | [%]        | [%]        | (dBc)          | (dBc)  | (dBc)      | (dBc)    | (dBc)    | (dBc)   | (dBc)          | (dBc)          | (dBc)          | (dBc)          | (dBc)  | (dBc)           |  |
|                         |                 |                 |                |              |               |            |            |                |        |            |          |          |         |                |                |                |                |        |                 |  |
| <u> </u>                | <u> </u>        | <u> </u>        |                | <u> </u>     |               |            |            |                |        |            | <u> </u> | <u> </u> |         | <u> </u>       |                |                |                |        |                 |  |
|                         |                 |                 |                |              |               |            |            |                |        |            |          |          |         |                |                |                |                |        |                 |  |
| Compres                 | sion Tes        | ts              |                |              |               |            |            |                |        |            |          |          |         |                |                | -              | -              |        |                 |  |
| Freq                    | Pin<br>(dBm)    | PoutHi<br>(dBm) | Rioss<br>(dB)  | GC<br>(dB)   | Idd<br>(Ampe) | Eff<br>(%) | Pae<br>(%) | -2ACP<br>(dBo) | -1ACP  | -ACP       | +ACP     | +1ACP    | +2ACP   | IMD7L<br>(dBa) | IMD5L<br>(dBo) | IMD3L<br>(dBo) | IMD3H<br>(dBo) | IMD5H  | IMD7H           |  |
| (14112)                 | (dbiii)         | (donij          |                | (00)         | (Amps)        | [/0]       | [/0]       |                | (dbC)  | (dDC)      | (dDC)    | (dDC)    | (dDC)   | (dDC)          | (dDC)          | (dDC)          | (dDC)          | (dDC)  | (dbc)           |  |
|                         |                 |                 |                |              |               |            |            |                |        |            |          |          |         |                |                |                |                |        |                 |  |
| <u> </u>                |                 | <u> </u>        |                | <u> </u>     |               |            |            |                |        |            |          |          |         | <u> </u>       |                |                |                |        |                 |  |
|                         |                 |                 |                |              |               |            |            |                |        |            |          |          |         |                |                |                |                |        |                 |  |
|                         |                 |                 |                |              |               |            |            |                |        |            |          |          |         |                |                |                |                |        |                 |  |

2/17/2002 Page 6

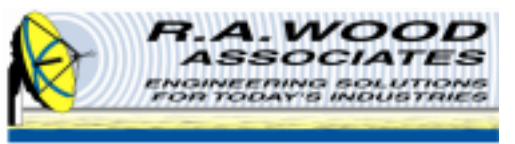

## Main Test Panel >> View Full Test Data Display (Administrator Level, after test)

Note: Some measured data blurred to protect customer info

| Point        | DataPar          | nel95         | vi                        |              |        |            |        |          |          |          |               |         |           |          |            |          |          |               |            |
|--------------|------------------|---------------|---------------------------|--------------|--------|------------|--------|----------|----------|----------|---------------|---------|-----------|----------|------------|----------|----------|---------------|------------|
| t <u>O</u> p | erate <u>T</u> o | ools <u>V</u> | <u>/</u> indow            | <u>H</u> elp |        |            |        |          |          |          |               |         |           |          |            |          |          |               |            |
| •            |                  |               |                           |              |        |            |        |          |          |          |               |         |           |          |            |          |          |               |            |
|              |                  |               |                           |              |        |            |        |          |          |          |               |         |           |          |            |          |          |               |            |
| erial N      | lumber           |               |                           |              |        |            |        |          |          |          |               |         | 1         |          |            |          |          | Test          | Time(sec)  |
|              |                  | _             |                           |              |        |            |        |          | Vaitin   | q        |               |         |           |          |            |          |          | 1             | 50         |
| ata Ed       | lder Loos        | tion          |                           |              |        |            |        |          | c        | alact Pa | t             |         |           |          |            |          |          | ,<br>Lles     | ita Tastad |
|              | ilaadi.          | aon           |                           |              | 10.5   | 7 0110 4   | т۸     |          | ر<br>ارد | nc<br>nc | u<br>11/2aa 1 | 12.7.0  | 1 2 5 2 6 | Nd mod   | ~          | LAES.    |          |               | iiz Texteo |
| 10: YO       | ploadv           |               |                           |              | 12_1   | _UTIDA     | IA.    |          |          |          | wzaa_i        | _12-7-0 | 1_3_02 r  | -wi.inpu | $\sim$ V   | VIEW     | / PAR II |               |            |
| iser Di      | ata              |               |                           |              |        |            |        |          |          | 1 -      |               |         |           |          | <b>I</b> - |          |          |               |            |
| U            | ser Name         |               | Da                        | ite<br>Voi   | -      | Time       |        | Part     | #        | <u> </u> | erial #       |         | Lot       | :<br>    | D          | ata File | 7.01     | Config        | File       |
| ac           | ministrato       | u I           | 12/1                      | 701          | 3      | :52 FM     |        | 30W2     | aa       |          | 1             |         | 3232:     | 523      | 30wZa      | a_1_12-  | 701      | U:            |            |
| CTes         | ts               |               |                           | -            | -      | -          | Lomme  | ents     |          |          |               |         |           |          |            |          |          |               |            |
| Vdd          | Idq              | Vgg           | Rong                      | Ronh         | Gmq    | Gmh        |        |          |          |          |               |         |           |          |            |          |          |               |            |
| [Volts]      | (Amps)           | (Volts        | ) (V/A)                   | (V/A)        | (A/V)  | (A/V)      |        |          |          |          |               |         |           |          |            |          |          |               |            |
| 28.000       | 0.550            | 12.41         | 4 1.173                   | 1.839        | 0.358  | 0.303      | I      |          |          |          |               |         |           |          |            |          |          |               |            |
| near 1       | ests             | I             | 1                         | 1            |        | <b>I</b> = |        | I        |          |          |               | I       | I         | L        |            |          | I        | I             |            |
| Freq         | Pin              | PoutL         | o Aloss                   | Gain         | Idd (A | Elf        | Pae    | -2ACP    | -1ACP    | -ACP     | +ACP          | +1ACP   | +2ACP     | IMD7L    | IMD5L      | IMD3L    | IMD3H    | IMD5H         | IMD7H      |
| (Mhz)        |                  |               | ) (dB)<br>c               | (dB)         | (Amp*) | [%]        | [%]    | (dBC)    | (dBC)    | (dBc)    | (dBC)         | (dBC)   | (dBC)     | (dBC)    | (dBC)      | (dBC)    | (dBC)    | (grc          | (dBc)      |
| 1960 (       | 16.707           | 23.37         | 0 <u>66 36</u><br>8 37 11 | 5 12 924     | 0.752  | 4,001      | 4,435  | 61.10    | 11,00    | 63.53    | -62.05        | -60,10  | -61.20    | -65.65   | -63.37     | -45.27   | 47.21    | -69.20        | -60.30     |
| 1990.0       | 17.049           | 29.97         | 9 18.64                   | 5 12.839     | 0.759  | 4.683      | 4.444  | 62.12    | -69.25   | -63.53   | -62.05        | 48.73   | -61.42    | -68.12   | -71.90     | -46.17   | 47.50    | -71.68        | -67.69     |
|              |                  |               |                           |              |        |            |        |          |          |          |               |         |           |          |            |          |          |               |            |
|              |                  |               |                           |              |        |            |        |          |          |          |               |         |           |          |            |          |          |               |            |
| ompre        | ssion Tes        | ts            |                           |              |        |            |        |          |          |          |               |         |           |          |            |          |          |               |            |
| Freq         | Pin              | PoutH         | li Aloss                  | GC           | Idd    | Elf        | Pae    | -2ACP    | -1ACP    | -ACP     | +ACP          | +1ACP   | +2ACP     | IMD7L    | IMD5L      | IMD3L    | IMD3H    | IMD5H         | IMD7H      |
| (Mhz)        | (dBm)            | (dBm          | ) (dB)                    | (dB)         | (Amps) | (%)        | (%)    | (dBc)    | (dBc)    | (dBc)    | (dBc)         | (dBc)   | (dBc)     | (dBc)    | (d8c)      | (dBc)    | (dBc)    | (dBc          | (dBc)      |
| 1930.0       | 30.365           | 43.03         | 6 22.49                   | 0.650        | 2.744  | 26.185     | 24.770 | 46.98    | -42.57   | -34.67   | -34.33        | -42.19  | -47.69    | -52.91   | -43.50     | -24.42   | -24.18   | -40.33        | -55.60     |
| 1960.0       | 30.725           | 43.00         | 5 19.36                   | 5 0.833      | 2.786  | 25.607     | 24.092 | 47.22    | -42.20   | -34.31   | -31.90        | -41.85  | -47.79    | -54.45   | -43.97     | -23.66   | -23.09   | -40.49        | -55.91     |
| 1990.0       | 30,903           | 43.00         | 7 14.53                   | 5 0.892      | 2.691  | 26.523     | 24.889 | 47.88    | -42.06   | -34.28   | -34.02        | -41.97  | -48.46    | -55.14   | -45.65     | -23.78   | -23.55   | -42.09        | -56.93     |
|              |                  |               |                           |              |        |            |        |          |          |          |               |         |           |          |            |          |          |               |            |
|              |                  |               |                           |              |        |            |        |          |          |          |               |         |           |          |            |          |          |               |            |
|              |                  |               |                           |              | STAF   | RT LOT     | TEST   | JTILITIE | S CAL    | IBRATIO  | IN CO         | INFIG   | STOP      |          |            | 1        | View F   | -<br>ull Test | Data       |
|              |                  |               |                           |              | 0.00   |            |        |          |          |          |               |         |           |          |            | 1        | ,        | an root       | - 3/3      |
|              |                  |               |                           |              |        |            |        |          |          |          |               |         |           |          |            |          |          |               |            |

2/17/2602 - ago -

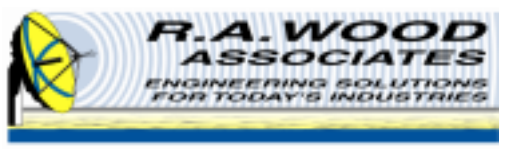

# Main Test Panel >> View Summary Results Display (Administrator Level, after test)

| e <u>I</u> | <u>E</u> dit <u>O</u> perate <u>T</u> ools | <u>W</u> indow <u>H</u> elp |             |                  |              |             |        |         |       |          |           |          |           |        |
|------------|--------------------------------------------|-----------------------------|-------------|------------------|--------------|-------------|--------|---------|-------|----------|-----------|----------|-----------|--------|
|            | •                                          |                             |             |                  |              |             |        |         |       |          |           |          |           |        |
|            | Carial Number                              |                             |             |                  |              |             |        |         |       |          |           | _        |           |        |
|            | Senarhumber                                |                             |             |                  | Waitin       | 3           |        |         |       |          |           | le       | est lime  | e(sec) |
|            |                                            |                             |             |                  |              |             |        |         |       |          |           |          | 1         |        |
|            |                                            |                             |             |                  |              |             |        |         |       |          |           |          | Units T   | ested  |
|            |                                            |                             |             |                  |              |             |        |         |       |          |           |          | 5         |        |
|            | User Data                                  |                             |             |                  |              |             |        |         |       |          |           |          |           |        |
|            | User Name                                  | Date                        | Time        |                  | Part #       | Seria       | al #   | Lo      | it    | Data     | a File    | Con      | ifig File |        |
|            | administrator                              | 12/26/01                    | 8:09 PM     |                  | 30W2aa       | 5           |        | 123456  | 57890 | 30W2aa_  | 5_12-26-0 | C:\WI    | NDOW:     | SV     |
|            | Test Results                               |                             |             |                  |              |             |        |         |       |          |           |          |           |        |
|            | Data Results fo                            | or Shop Flow L              | ot No. 1234 | 4567890          | Serial No    | 5           |        |         |       |          |           |          |           |        |
|            | ldi Number                                 | T billop 110% I             | est Descri  | ptors            |              | . Unit      | low 3  | limit   | Meas  | ured     | hi li     | mit      | P/F       |        |
|            |                                            |                             |             |                  |              |             |        |         |       |          |           |          |           |        |
|            | Doto Doculta fa                            | er Chen Florr I             | ot No. 122  | 1567000          | Seriel No.   | F           |        |         |       |          |           |          |           |        |
|            | ldi Number                                 | T Shop Flow T               | est Descrip | +367890<br>ptors | Serial No    | . S<br>Unit | low 1  | limit   | Meas  | sured    | hi li     | mit      | P/F       |        |
|            |                                            |                             |             |                  |              |             |        |         |       |          |           |          |           |        |
|            | 0000000055.000                             | 00 Eff Low 193              | 0           |                  |              | *           | 0.000  | 000e+00 | 0.000 | 000e+00  | 6.2000    | 00e+00   | P         |        |
|            | 000000000056.000                           | )0 Eff Low 196              | 30<br>0     |                  |              | *           | 0.000  | 000e+00 | 0.000 | )000e+00 | 6.2000    | )00e+01  | P         |        |
|            | 0000000095.020                             | 00 Eff High 19              | 60          |                  |              | \$          | 0.000  | 000e+00 | 0.000 | 000e+00  | 3.5000    | )00e+01  | P         |        |
|            | 0000000057.000                             | 00 Eff Low 199              | 0           |                  |              | *           | 0.000  | 000e+00 | 0.000 | 000e+00  | 6.2000    | 00e+00   | P         |        |
|            | 00000000095.030                            | 00 Eff High 19              | 90          |                  |              | \$          | 0.000  | 000e+00 | 0.000 | )000e+00 | 3.5000    | )00e+01  | Р         | -      |
|            |                                            |                             |             |                  |              |             |        |         |       |          |           |          |           | -      |
|            | Summary Info                               |                             |             |                  |              |             |        |         |       |          |           |          |           |        |
|            | Summary Info fo                            | or Shop Flow L              | ot No. 1234 | 4567890          |              |             |        |         |       |          |           |          |           |        |
|            | Bin Cou                                    | unt Percent                 |             |                  |              |             |        |         |       |          |           |          |           |        |
|            | 1.00 5.                                    | .00 100.00                  |             |                  |              |             |        |         |       |          |           |          |           |        |
|            |                                            |                             |             |                  |              |             |        |         |       |          |           |          |           |        |
|            |                                            |                             |             |                  |              |             |        |         |       |          |           |          |           |        |
|            |                                            |                             |             |                  |              |             |        |         |       |          |           |          |           | -      |
|            |                                            |                             | CTADTIO     | TECT             |              |             | CONER  | CTOP    |       |          | Ave       |          | Per       | aulto. |
|            |                                            |                             | J START LUT | IESI L           | INCINES LALI | DULTANO     | CONFIL | STUP    |       |          | T/ VIE    | sw summa | aly nes   | suits  |

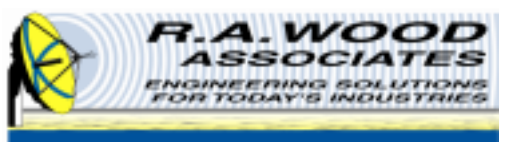

# Calibration Panel is used to calibrate the test station losses

- All Cal Steps must be run
- Use default signal levels shown if possible

 During Calibration, the software provides prompts and tells the operator what to connect

| 🔀 Top_Level_Calibration2.vi                                                                                        |                 |
|----------------------------------------------------------------------------------------------------|-----------------|
| <u>File Edit Operate Tools Browse Window H</u> elp                                                                 | Ţop.            |
|                                                                                                    | llevel<br>calib |
|                                                                                                    | <u> </u>        |
| Calibration Panel Waiting Note: All powers are in units of dBm                                                     |                 |
| Cal Step 1: Loss to Input Power Meters Most Recent Cal 1 Date 7/3/01 1:02 PM                                       |                 |
| Cal 1 Sig Gen 1 Power Cal 1 PM 1A Min Power Cal 1 PM 1A Max Power                                                  |                 |
| Cal Step 2: Signal 1 vs Signal 2 Balance Most Recent Cal 2 Date 7/3/01 1:20 PM                                     |                 |
| Note: Program uses same settings as Cal Step 1 View Plots of Cal Data 2                                            |                 |
| Cal Step 3a: 0 dB Return Loss Reference (Short) Most Recent Cal 3a Date 7/3/01 2:08 PM                             |                 |
| Cal 3a Sig Gen 1 Power<br>-13.00 View Plots of Cal Data 3a                                                         |                 |
| Cal Step 3b: 0 dB Return Loss Reference (Open) Most Recent Cal 3b Date 7/3/01 2:20 PM                              |                 |
| Cal 3b Sig Gen 1 Power                                                                                             |                 |
| Cal Step 4: DUT Output Calibration Most Recent Cal 4 Date 7/3/01 2:45 PM                                           |                 |
| Cal 4 Sig Gen 1 Power Frequency Tolerance (MHz)                                                                    |                 |
| Set Up Cal Frequencies View Test Setup View Plots of Current Cal Data Run Selected Calibrations Save Cal Data EXIT |                 |
|                                                                                                    | - ► E           |

Main Test Panel >> Calibration Panel

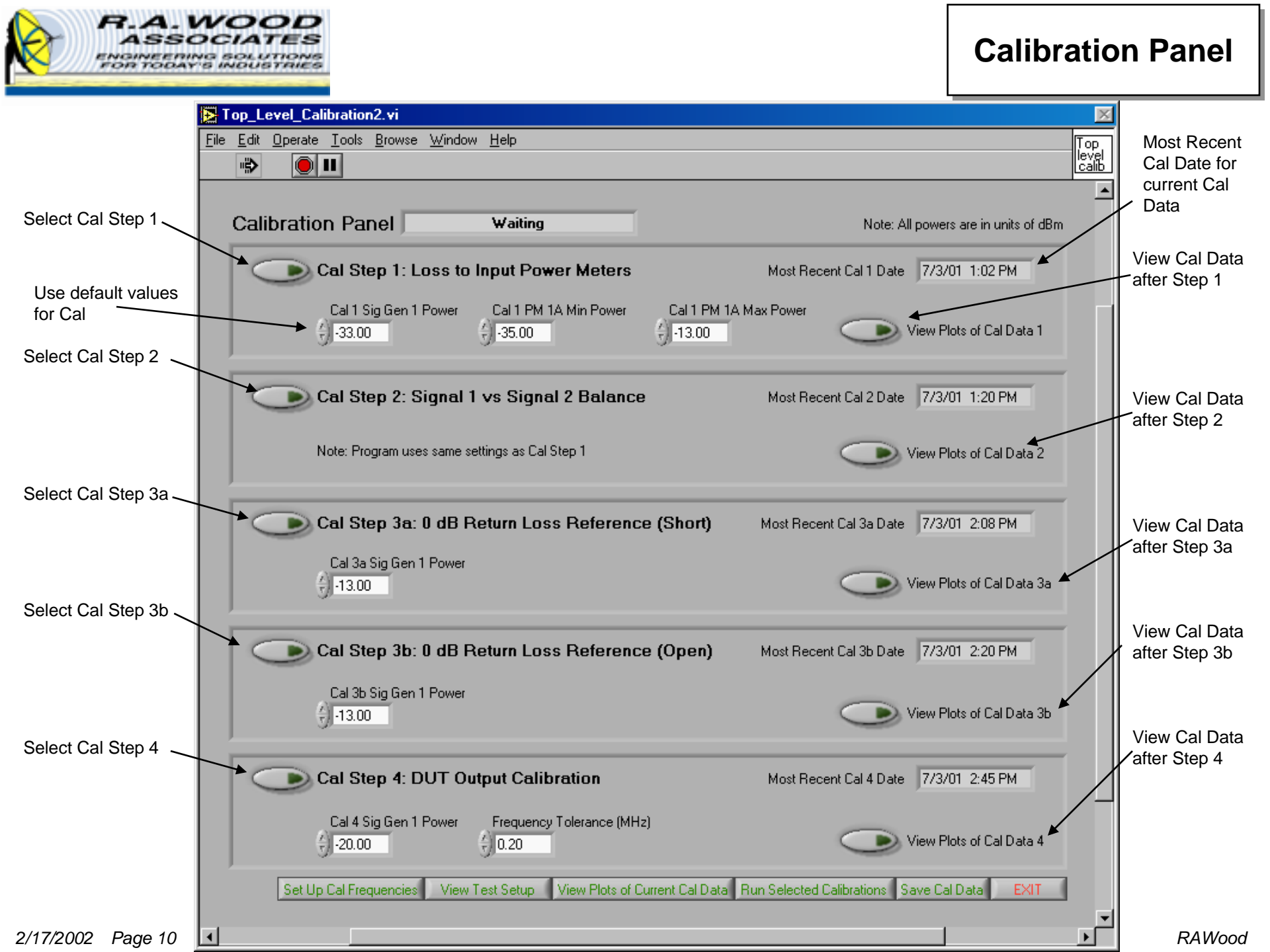

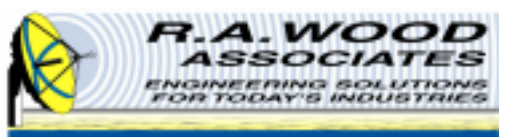

# **Calibration >> View Plots of Current Cal Data Panel**

🔁 Cal\_data\_plot.vi

<u>File E</u>dit <u>Operate Tools Browse Window Help</u>

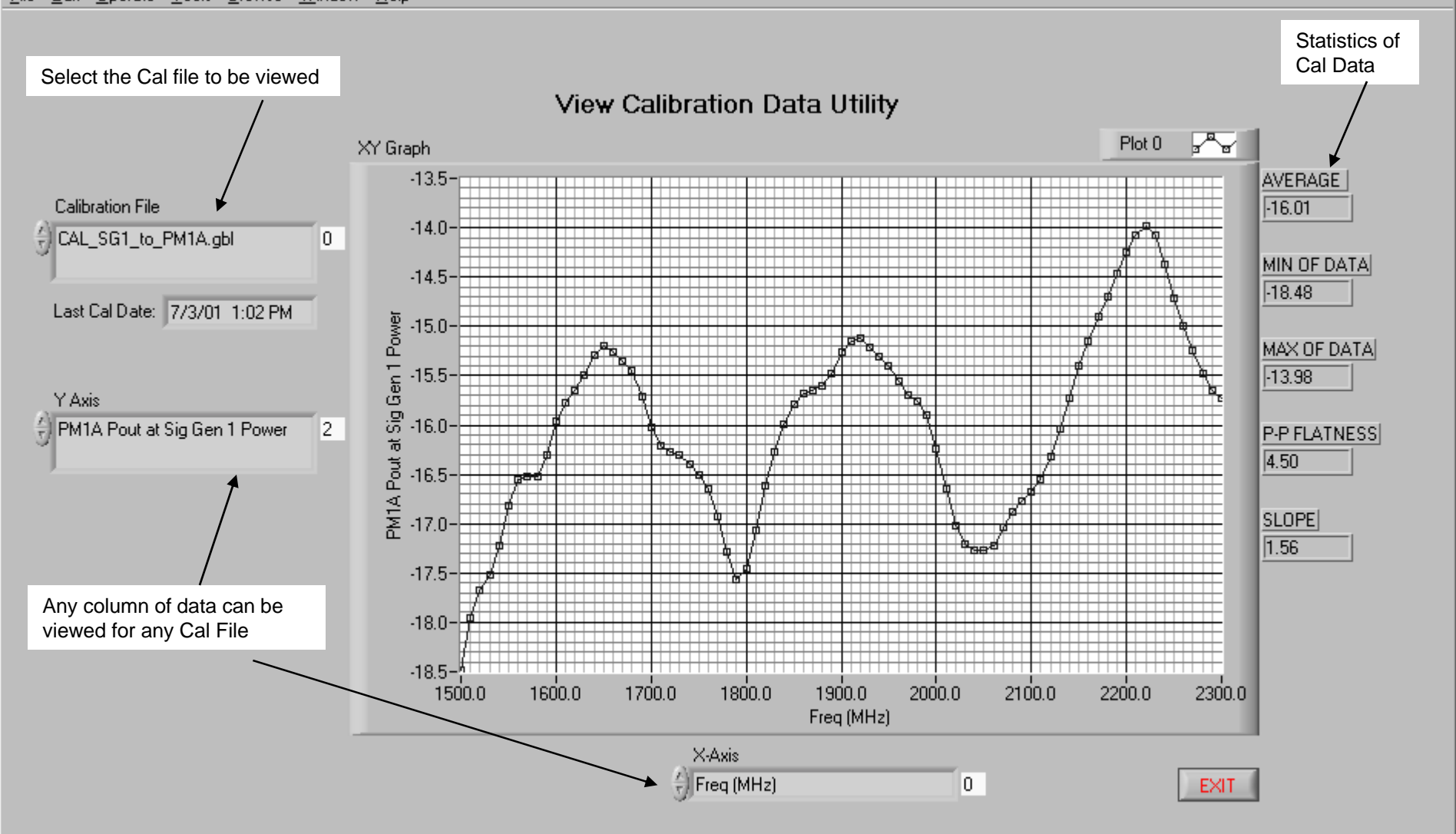

×

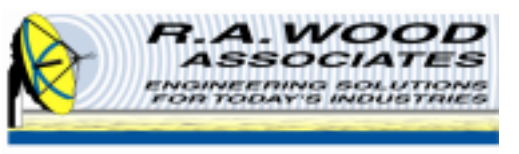

# LDMOS RF Power Amp System Automated Measurements

## The Configuration Panel allows tests to be selected and defines the test parameters

- RF Measurements are performed at low power and high power
- Currently available tests are shown
- All test information and parameters are stored in Configuration files

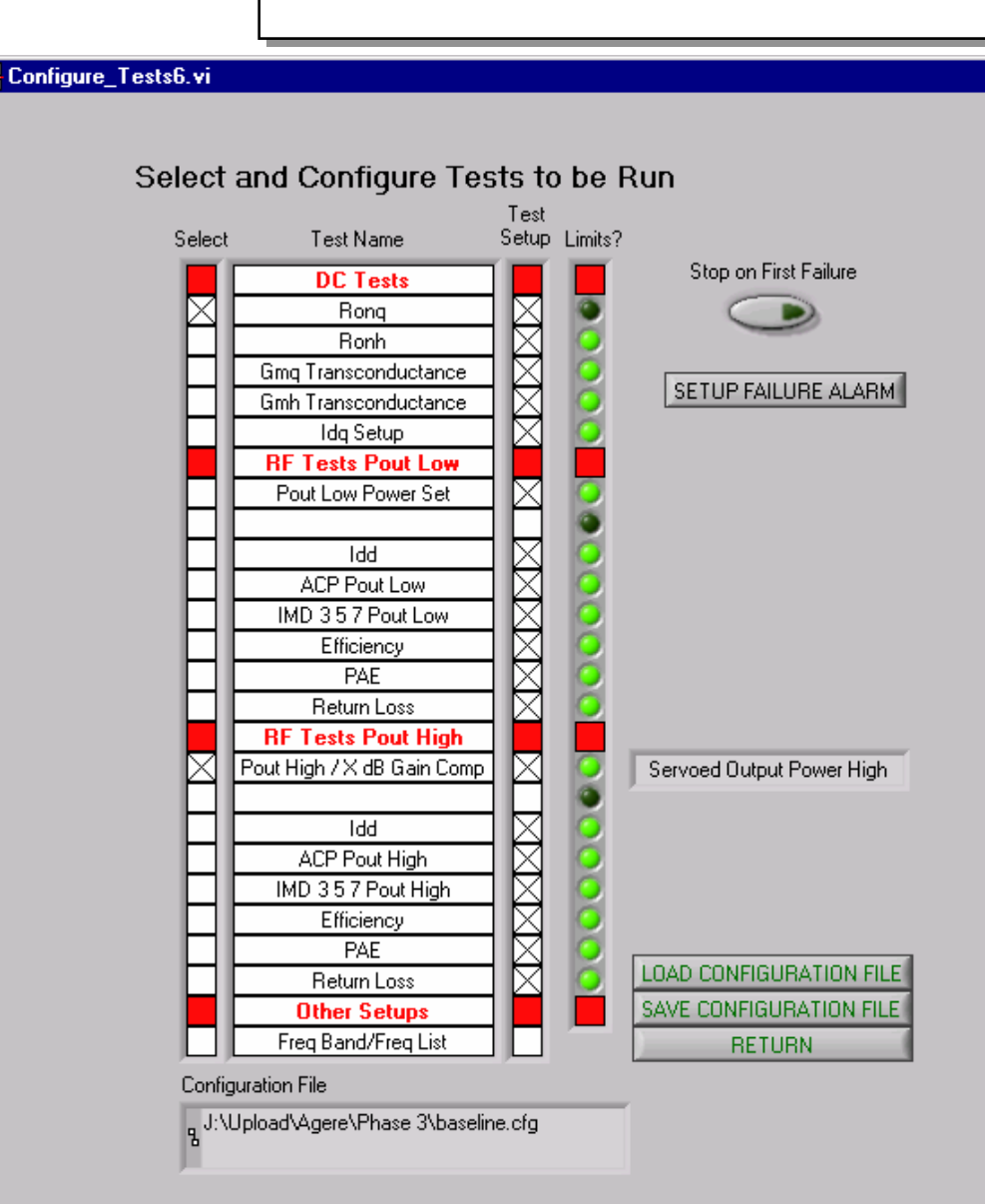

X

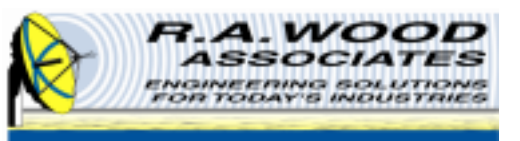

## Main Test Panel >> Configuration Panel

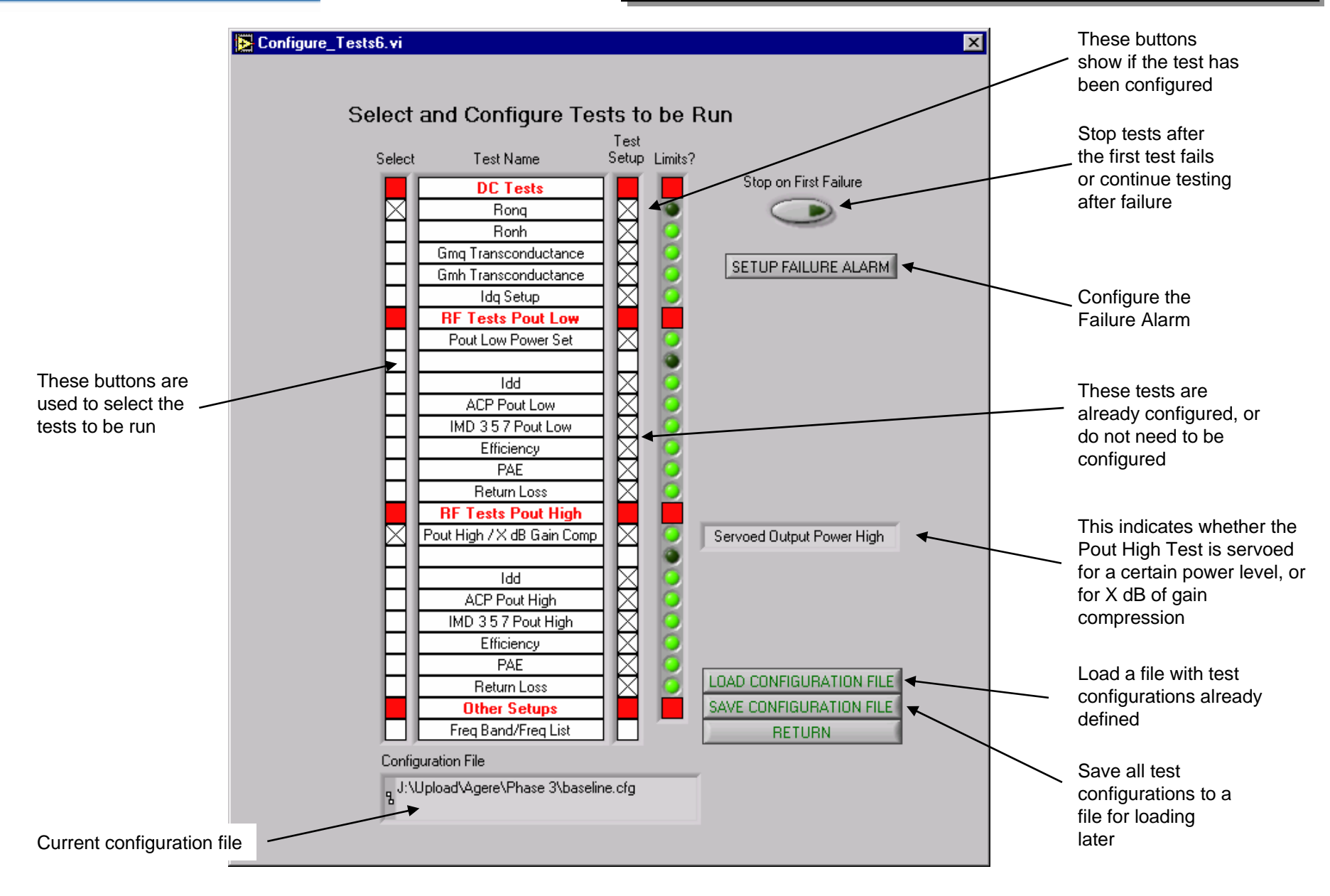

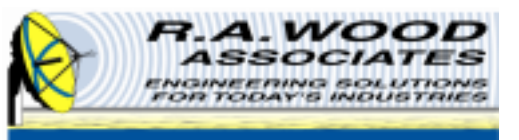

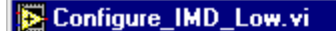

Configure IMD 3 5 7 Low

| Two Tone Low Start Gain (dB)                           |                                     |  |
|--------------------------------------------------------|-------------------------------------|--|
| <del>]</del> 15.00                                     |                                     |  |
| Two Tone Low Desired Output Power (dBm)<br>34.00       |                                     |  |
| Two Tone Low Output Power Tolerance (+/-dB)            |                                     |  |
| 0.10                                                   |                                     |  |
| Two Tone Low Frequency Offset (MHz)                    |                                     |  |
| 5.00                                                   |                                     |  |
| Two Tone Low Power Offset(dBm)                         |                                     |  |
| <del>()</del> 0.00                                     |                                     |  |
| Max # of Iterations                                    |                                     |  |
| <b>(</b> )0                                            |                                     |  |
| Note: "Two Tone Low Desired Output Power (dBm)" is     | Define IMD Low Test Limits and More |  |
| based on "Output Power Low Desired Output Power        | Test Limits Configured?             |  |
| (dBm) setting in the Pout Low Power Set configuration. |                                     |  |
|                                                        |                                     |  |
| SAVE and EXIT CANCEL Test Setup Conliguied?            |                                     |  |

X